# 「沿道環境美化地区内行為完了報告書」の電子申請について

- 本資料は「大分県沿道の景観保全等に関する条例」に関する「沿道環境美化地区内行為完了報告書」の電子申請の手続きについて記載しています。
- ●電子申請では、必要事項を入力することで完了報告書の作成が完了しますので、
   完了報告書の添付は不要です。
   添付書類も電子申請上で提出を行います。
- 書面での届出も従来どおり可能です。

【問い合わせ先】

- 「大分県沿道の景観保全等に関する条例」に関すること 都市・まちづくり推進課 TEL:097-506-4671
- 2. 電子申請の操作方法等に関すること 県民向けヘルプデスク TEL:097-506-2457

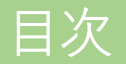

| 1. | 電子申請の事務処理の流れ ・・・・・・・・・・・・・・・・・・・・・・   | Ρ2  |
|----|---------------------------------------|-----|
| 2. | はじめに ・・・・・・・・・・・・・・・・・・・・・・・・・・・・・・   | Ρ4  |
| З. | 申請の手順について ・・・・・・・・・・・・・・・・・・・・・・・・・・・ | P6  |
| 4. | 受付メールの受信 ・・・・・・・・・・・・・・・・・・・・・・・・・・・・ | P11 |
| 5. | 受信メールの種類について ・・・・・・・・・・・・・・・・・・・・・・・  | P12 |
| 6. | 申請内容及び受付状況の確認について ・・・・・・・・・・・・・・・・・   | P13 |
| 7. | その他 お問い合わせ先等 ・・・・・・・・・・・・・・・・・・・・・・   | P14 |

# 1. 大分県ホームページから電子申請を行う

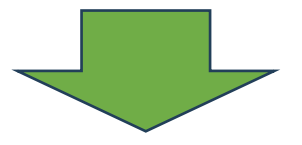

# 2. 届出の受理通知が電子上で届く

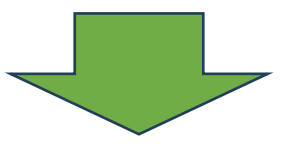

# 3. 処理完了のお知らせメールが届く

# 1. 電子申請の事務処理の流れ(詳細)

| 県 | 電子申請:       | システム                |                                                     | 申請   | 者          |
|---|-------------|---------------------|-----------------------------------------------------|------|------------|
|   | Gr          | affer               |                                                     | 1    |            |
|   |             | インターネ               | 、ットから電子申<br>                                        | l請 ! | <b>۹</b> ٦ |
|   | 申請受付処理      | <br>  申請受け          | 付けのお知らせ                                             |      | 修正を        |
|   | ※申請に不備がある場合 | 差し戻しoi<br>※別途電話やメー  | <b>′取下げのお知ら</b><br><sup>ルでご連絡する場合<sup>;</sup></sup> | せい   |            |
|   | 申請処理        |                     | このお知らせ                                              |      |            |
|   |             | <br> <br> <br> <br> |                                                     |      |            |
|   |             | 1<br>1<br>1         |                                                     |      | 3          |

### 2. はじめに

「沿道の景観保全等の条例に係る届出等行為の完了報告書」は、実施する前に<u>届出を行った行</u> <mark>為が完了した際に報告を行うものです。</mark>

そのため、「<u>沿道環境美化地区内行為届出書」を提出した地方機関に完了報告を行ってくださ</u> い。 また、完了報告を行う際には、添付ファイルとして「<u>行為の完成を証する写真</u>(道路からの正

また、売」報告を行う際には、添削ファイルとして<mark>「行為の完成を証する与具(道路からのII</mark> <mark>面写真、左側面写真、右側面写真の計3枚の写真)」</mark>のシステム入力をお願いしています。 事前に準備をお願いします。

【参考:完了報告先】

「大分県沿道の景観保全等に関する条例」が適用される箇所は以下のとおりです。 なお、道路側端から20mの範囲が沿道環境美化地区となります。 行為を行う市町村によって、届出先が変わります。

※大分市、別府市、中津市、日田市、佐伯市、臼杵市、竹田市、豊後高田市、杵築市、宇佐市、 豊後大野市、由布市の湯の坪街道周辺地区、由布院盆地、国東市、姫島村、日出町での行為に ついては、各市町村の景観部局にお問い合わせをお願いします。

#### 津久見市

「東九州自動車道沿道環境美化地区」 →大規模建築物等の新築、増築、改築又は移転・外観の変更:日杵土木事務所 →屋外における物品の集積又は貯蔵:中部保健所

# 2. はじめに

- <mark>由布市</mark>
- 「賀来・滝瀬間沿道環境美化地区」※県道大分挾間線〜国道210号沿い
   →大規模建築物等の新築、増築、改築又は移転・外観の変更:大分土木事務所
   →屋外における物品の集積又は貯蔵:中部保健所由布保健部
- <mark>九重町・玖珠町</mark>
- ・「賀来・滝瀬間沿道環境美化地区」※県道大分挾間線~国道210号沿い
- 「九州横断自動車道長崎大分線沿道環境美化地区」
   →大規模建築物等の新築、増築、改築又は移転・外観の変更:日田土木事務所
   →屋外における物品の集積又は貯蔵:西部保健所

(例)

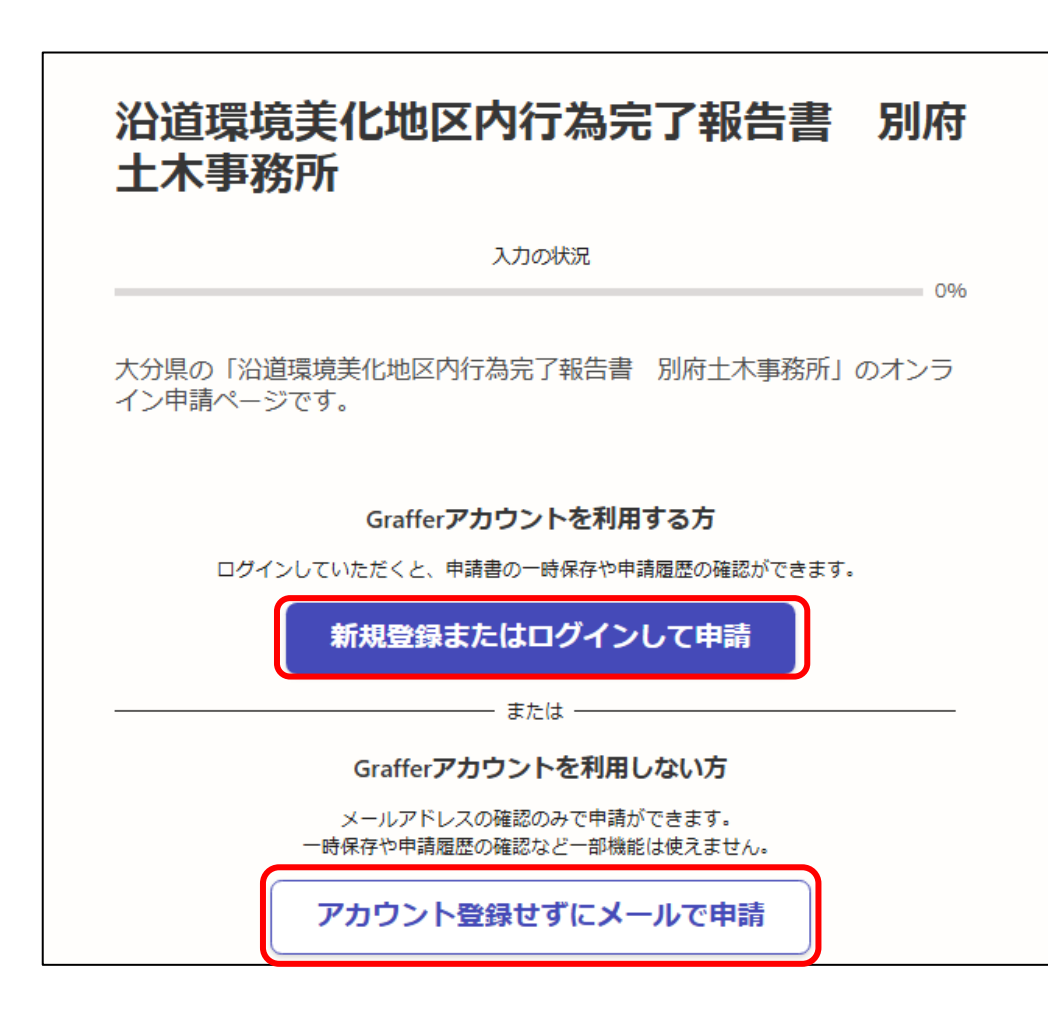

以下の2通りからお選びください。

①新規登録またはログインして 申請

②アカウント登録せずにメール で申請

おすすめ
 ログインして申請すると、入力
 情報の一時保存や過去の申請の
 確認ができます。

#### 申請の手順について 3.

## (例)

#### 沿道環境美化地区内行為完了報告書 別府 土木事務所

入力の状況

0%

大分県の「沿道環境美化地区内行為完了報告書 別府土木事務所」のオンラ イン申請ページです。

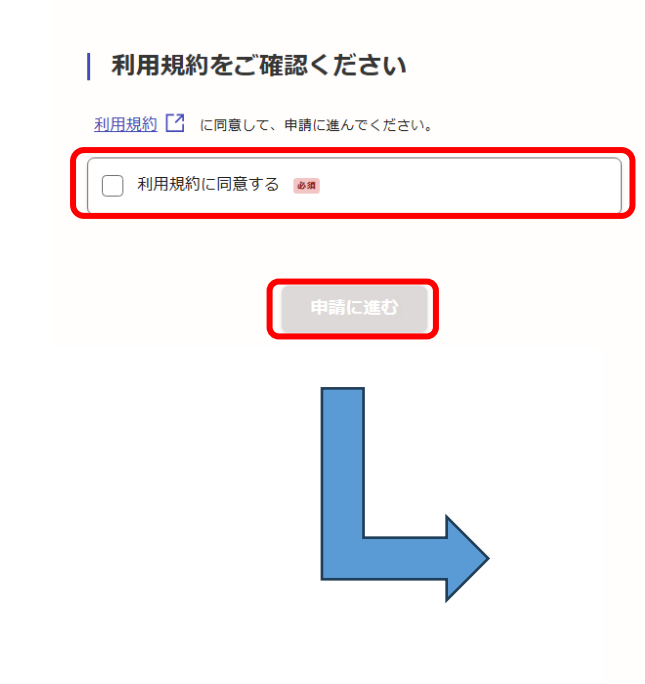

|                                   |     | 入力フォーム                                                                        |  |
|-----------------------------------|-----|-------------------------------------------------------------------------------|--|
| 沿道還墳美化地区内行為完了報告書 別府十木事務所          |     | 申請者の情報                                                                        |  |
| 入力の状況                             |     | - 申請者の種別 💩 📾                                                                  |  |
|                                   | 25% | () 個人                                                                         |  |
| <b>λ</b> カフォーム                    |     | ● 法人                                                                          |  |
| 申請者の情報                            |     | 本団 (                                                                          |  |
| 申請者の種別                            |     |                                                                               |  |
| ( 個人                              |     | 法人名(申請者) 👩                                                                    |  |
| () 法人                             |     | は」 4 カナ (由語学)                                                                 |  |
|                                   |     |                                                                               |  |
|                                   |     | 本店所在地【郵便番号】(申請者)<br>◎■<br>ハイフンなしの半角7桁で入力してください                                |  |
| 入力内容に不備があります。内容を確認してください。<br>次へ進む |     | 郵便番号から住                                                                       |  |
|                                   |     | <ul> <li>①「郵便器号から住所を入力」を押すと、住所の一部が自動入力されます。</li> <li>本店所在地(申請者) ◎■</li> </ul> |  |
| く申請の概要等の確認に戻る                     |     |                                                                               |  |

①「利用規約に同意する」にチェッ

クをして「申請に進む」をクリック

②「個人」、「法人」、「団体」の どれかを選び、画面に従って各項目 を入力してください

| L |         |     |         |         |                    |
|---|---------|-----|---------|---------|--------------------|
| G | )自動入力後、 | 番地、 | マンション名、 | 部屋番号など、 | 住所の続きがあれば入力してください。 |

郵便番号から住所を入力

# 【土木事務所】

【保健所】

75%

沿道環境美化地区内行為完了報告書別府土木事務所

入力の状況

入力フォーム

(例)

行為の情報

#### 場所の確認。

別府土木事務所が担当する沿道環境美化地区は日出町内にあります。よろしければクリックして ください。

○ 日出町

#### 沿道環境美化地区の名称

別府土木事務所の管轄する沿道環境美化地区は以下です。以下の中から選んでください。 なお、沿道環境美化地区は、道路の側端(道路部端)から20メートルの区域です。

亀川・大分空港間沿道環境美化地区(国道10号~国道213号 沿い)

○ 日出・中津バイパス間沿道環境美化地区(国道10号沿い)

~中略~

#### 行為の内容。

以下から選んでください。

) 大規模建築物等の新・増・改築及び移転

大規模建築物等の外観の変更

#### 行為の内容。

以下から選んでください。

) 大規模建築物等の新・増・改築及び移転

大規模建築物等の外観の変更

入力フォームに従って、必要事項を 順次入力してください。

※申請種類によって、入力フォーム は異なります。

土木事務所、保健所で完了報告を行 う内容が異なり、また、行為を行っ た市町村によって完了報告を行う土 木事務所、保健所も異なります。

詳しくは「『大分県沿道の景観保全 等に関する条例』について」のホー ムページをご確認ください。

#### 入力を進めていくと、最後に必要な書類の添付欄が出てきます。 行為の完成を証する写真を添付してください。<u>写真の添付は必須事項となっております。</u>

(例) ※土木事務所でも保健所でも必用な添付資料は「行為の完成を証する写真」です

| 添付書類 💩 🕫                        |
|---------------------------------|
| 行為の完成を証する写真(道路からの正面写真)          |
| ファイルを選択…                        |
| 添付書類 💩 🕫                        |
| 行為の完成を証する写真(左側面写真)              |
| \Lambda ファイルを選択…                |
| 添付書類 💩 🕫                        |
| 行為の完成を証する写真(右側面写真)              |
| ▲ ファイルを選択…                      |
| その他参考資料 任意 最大5件まで入力可能           |
| その他参考資料があれば「⊕追加する」を押して添付してください。 |
| 🕒 追加する                          |
| その他参考事項 (###)                   |
|                                 |
|                                 |
|                                 |

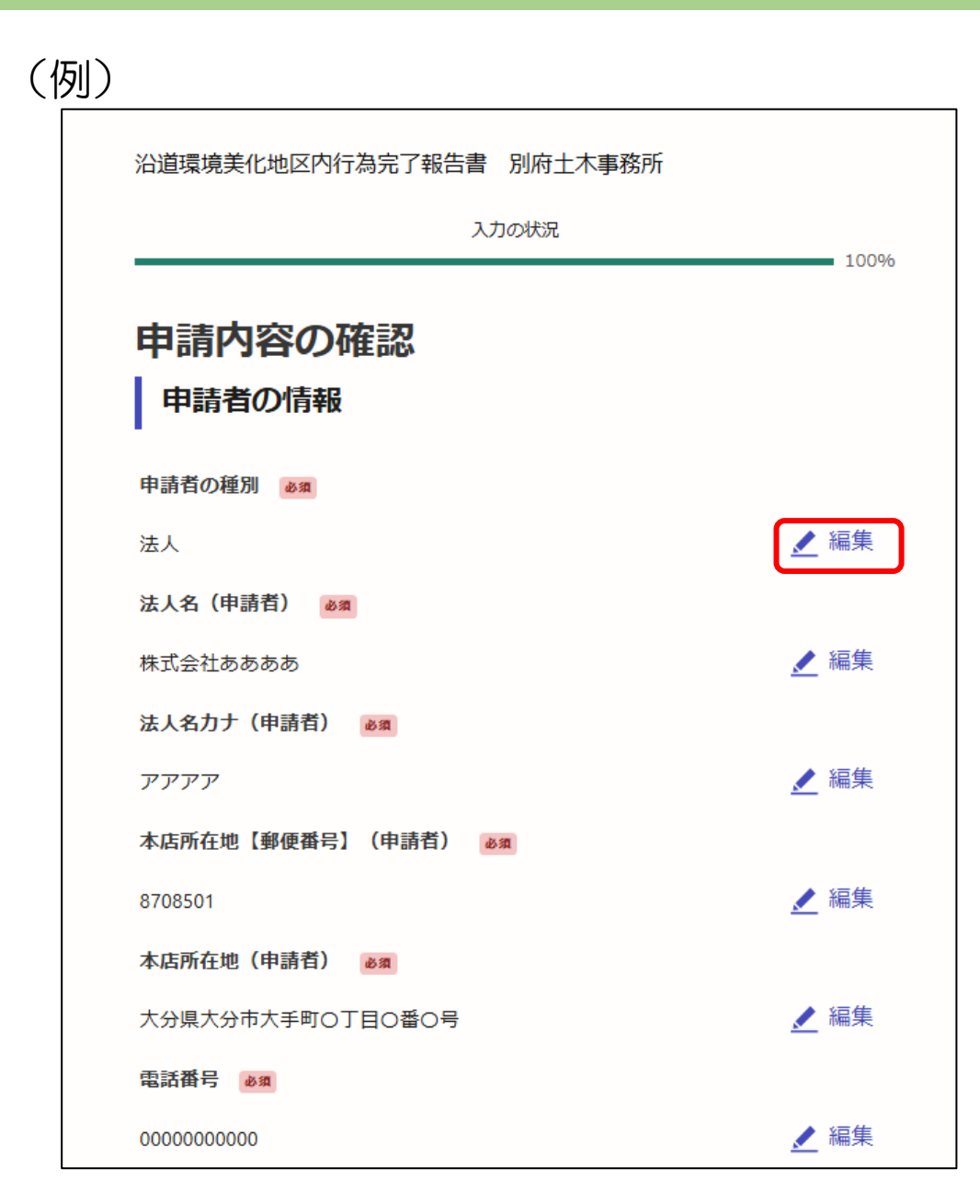

#### 最後に、入力した内容を確認できます。

#### ①修正が必要な場合は、「編集」をク リックの上、修正を行ってください。

#### ②修正等がなければ、「この内容で申 請する」をクリックして申請する。

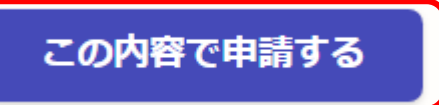

#### 申請が完了すると、登録したメールアドレスに下のようなメールが届きます。

### (例)

| <ul> <li>★ 大分県 沿道環境美化地区内行為完了報告書 別府土木事務所 申請受け付けのお知らせ</li> <li> <sup>差出人</sup></li></ul>                                                        |  |  |  |  |  |
|----------------------------------------------------------------------------------------------------|--|--|--|--|--|
| 「大分県 沿道環境美化地区内行為完了報告書 別府土木事務所」の申請を受け付けいたしました。申請内容を確認後、順次処理を行いますので、今しばらくお待ちください。                                                               |  |  |  |  |  |
| ■ 申請の種類<br>大分県 沿道環境美化地区内行為完了報告書 別府土木事務所                                                                                                    |  |  |  |  |  |
| ■ 申請日時<br>2025-01-07 08:52:06                                                                                                    |  |  |  |  |  |
| 申請の詳細は、以下のURLからご確認いただけます。                                                                                                    |  |  |  |  |  |
| ※ 本メールは送信専用アドレスからお送りしています。ご返信いただいても受信できかねます。<br>※ 本オンライン申請サービスは、株式会社グラファーが大分県公式サービスとして運営しています。<br>※ ご不明点やご質問は、大分県で受け付けています。大分県まで直接お問い合わせください。 |  |  |  |  |  |
| ▼ 送信者に関する情報<br>株式会社グラファー<br>Copyright © Graffer, Inc.                                                                                         |  |  |  |  |  |

### 5. 受信メールの種類について

申請受け付けのお知らせメール以外にも、受付処理(受付処理完了、差し戻し)ごとに、その都度メールが送付されます。

内容を確認する場合は、メールに記載されているURLから確認してください。

(例)

### 【処理完了のお知らせ】

## 【差し戻しのお知らせ】

| <ul> <li>★ 大分県 沿道環境美化地区内行為完了報告書 別府土木事務所 処理</li></ul>                                                                                                    | <ul> <li>★ 大分県 沿道環境美化地区内行為完了報告書 別府土木事務所 申請</li></ul>                                                                                                    |
|----------------------------------------------------------------------------------------------------|----------------------------------------------------------------------------------------------------|
| 完了のお知らせ <li> <sup>差出人</sup> <sup>差出人</sup> <sup>送</sup></li>                                                                                                    | が差し戻されました <li> <sup>差出人</sup>         :</li>                                                                                                    |
| <sup>送</sup>                                                                                                    | 送信日時         :                                                                                                    |
| <sup>™</sup> <sup>™</sup> | To         :                                                                                                    |
| 「大分県 沿道環境美化地区内行為完了報告書)別府土木事務所」の処理が完了いたしました。                                                                                                    | 「大分県 沿道環境美化地区内行為完了報告書 別府土木事務所」の申請が差し戻されました。                                                                                                    |
| ■ 申請の種類                                                                                                    | ■ 申請の種類                                                                                                    |
| 大分県 沿道環境美化地区内行為完了報告書 別府土木事務所                                                                                                    | 大分県 沿道環境美化地区内行為完了報告書 別府土木事務所                                                                                                    |
| ■ 申請日時                                                                                                    | ● 申請日時                                                                                                    |
| 2025-01-07 08:52:06                                                                                                    | 2025-01-07 08:52:06                                                                                                    |
| 申請の詳細は、以下のURLからご確認いただけます。       詳細はURLからで確認いただけます。         確認できます。                                                                                                    | 申請の詳細は、以下のURLからご確認いただけます。                                                                                                    |
| <ul> <li>※ 本メールは送信専用アドレスからお送りしています。ご返信いただいても受信できかねます。</li> <li>※ 本オンライン申請サービスは、株式会社グラファーが大分県公式サービスとして運営しています。</li> <li>※ ご不明点やご質問は、大分県で受け付けています。大分県まで直接お問い合わせください。</li> </ul>                                                                                                    | <ul> <li>※ 本メールは送信専用アドレスからお送りしています。ご返信いただいても受信できかねます。</li> <li>※ 本オンライン申請サービスは、株式会社グラファーが大分県公式サービスとして運営しています。</li> <li>※ ご不明点やご質問は、大分県で受け付けています。大分県まで直接お問い合わせください。</li> </ul> |
| ▼ 送信者に関する情報                                                                                                    | ▼ 送信者に関する情報                                                                                                    |
| 株式会社グラファー                                                                                                    | 株式会社グラファー                                                                                                    |
| Copyright © Graffer, Inc.                                                                                                    | Copyright © Graffer, Inc.                                                                                                    |

## 6. 申請内容及び受付状況の確認について

(仮二)

#### URLをクリックすると「申請詳細」の画面に飛ぶことができます。 この画面では、申請内容や受付状況の確認が可能です。また、「申請取り下げ」もこの画面から 行います。

| (1)) ※対応ス                                                                                                    | ステータスが「処理中」や「完了」の場合は申請の取り下げは不可                                                                                                    |
|----------------------------------------------------------------------------------------------------|----------------------------------------------------------------------------------------------------|
|                                                                                                    | <sup>申請一覧 / 申請詳細</sup><br>沿道環境美化地区内行為完了報告書 別府土木事務所                                                                                                    |
| <ul> <li>申請基本情報 申請內容</li> <li>申請を取り下げる場<br/>合はこちらをクリッ<br/>合はこちらをクリッ<br/>してください</li> <li>申請本情報</li> <li>申請本情報</li> <li>申請本情報</li> <li>申請本情報</li> <li>申請本情報</li> <li>申請本情報</li> </ul> | <ul> <li>申請基本情報 申請内容</li> <li>申請番号</li> <li>申請番号を確認</li> <li>できます。</li> <li>申請合わせの際はこちらの番号をご確認</li> <li>とださい。</li> <li>す続き名称</li> <li>予議美名称</li> <li>治道環境美化地区内行為完了報告書 別府土木引</li> <li>申請者情報</li> </ul> |
| <b>種別</b> 法人                                                                                                    | <b>種別</b> 法人                                                                                                    |

# 7. その他\_\_お問い合わせ先等

#### 電子申請システムに関するお問い合わせは、下記にご連絡ください。 大分県ホームページの「大分県電子申請システムを利用される方へ」から、ログイン方法や操作 方法等を確認できます。

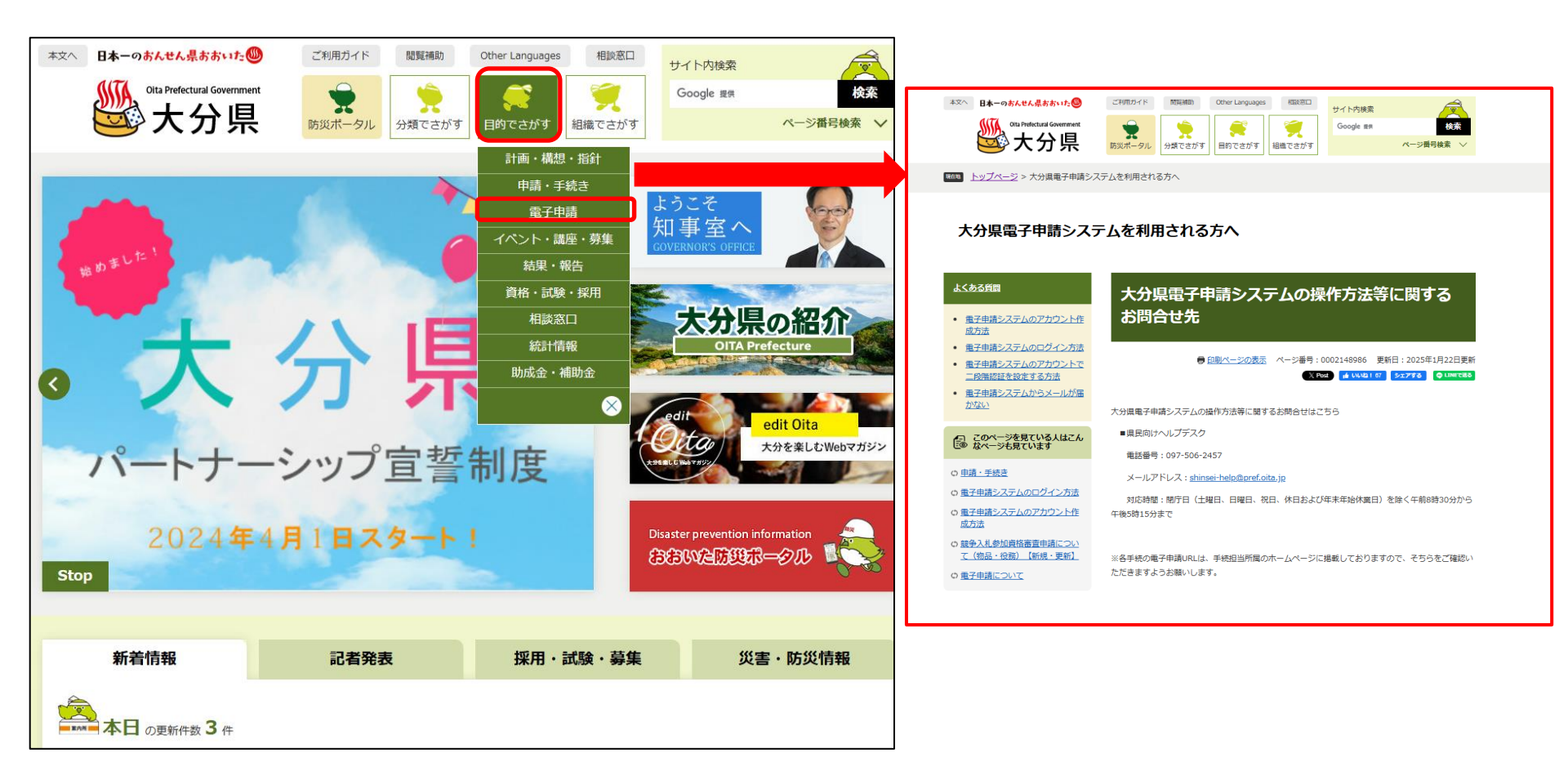